# How to complete your UCAS application

(in really easy steps with pictures!)

### **Application process**

The process is quite simple; however, the application form requires information to be entered in a specific way. The following slides will give you a step by step guide to registering and completing the application.

## Registering

In order to use apply to HE you will need to register with UCAS. You will need a valid email address and the college 'buzzword' in order to register. Your tutor will be able to provide you with these (the buzzword is on this presentation). Along with personal information you will be required to complete four security questions. Once this is completed your UCAS username will be shown. You will use this every time you log in, keep a safe record of it!

### Website

## Go to www.ucas.ac.uk

### Step 1 Click this UCAS Advisers Providers Corporate Contact Feedback At the heart of UC/ 0connecting people to higher education Sign in Register Events and key dates Q Find exhibitions ~ Exhibitions v ▲ UCAS Progress phone lines availability - 7 June - Read more 8 Track All stages Discover Apply T Filters Adblocking? Search for courses Select a course type Did you know we use all ad revenue What are my options? What are your options after school, college, or to improve services sixth form? Find out here. for applicants? Di

### Choose Undergraduate registration

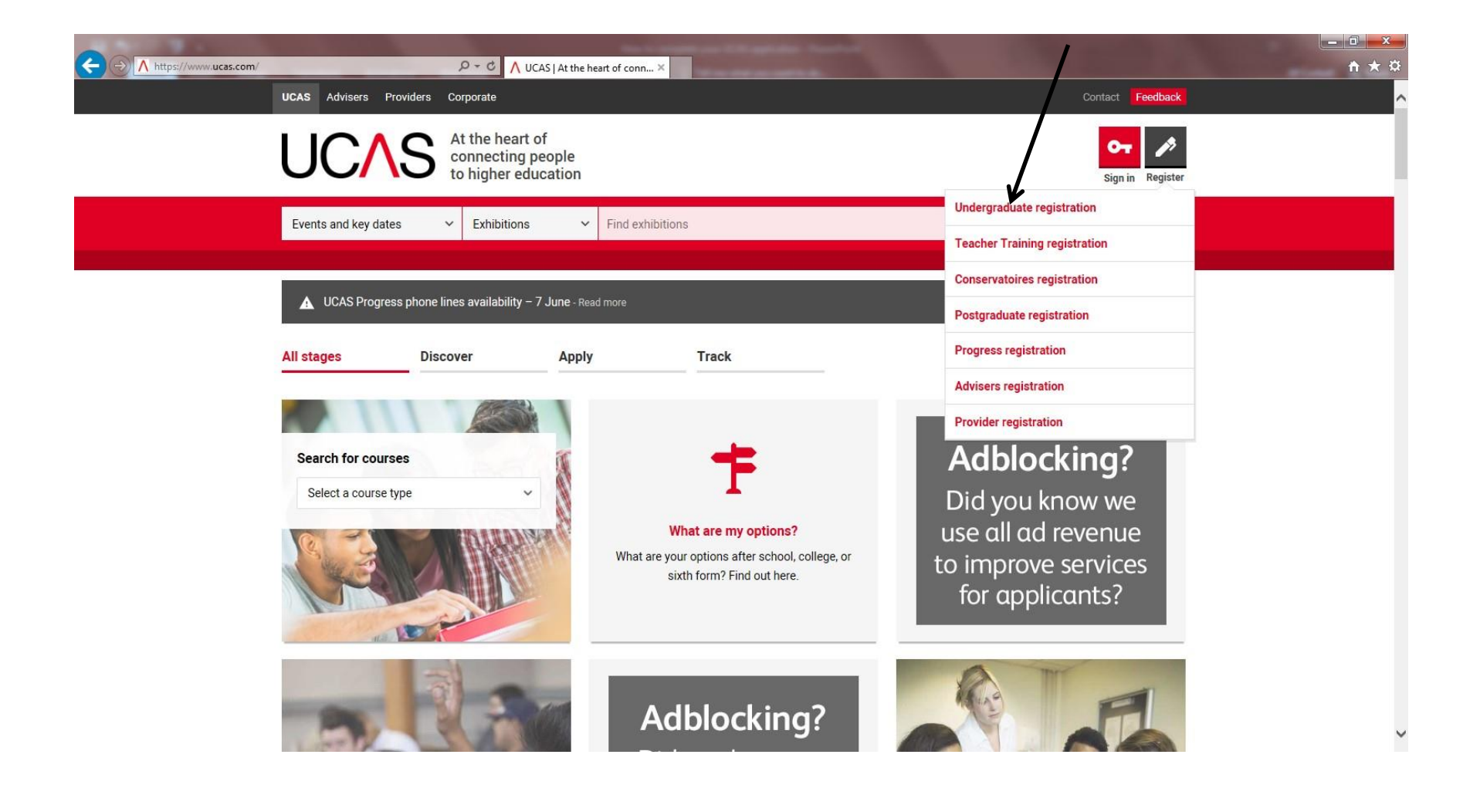

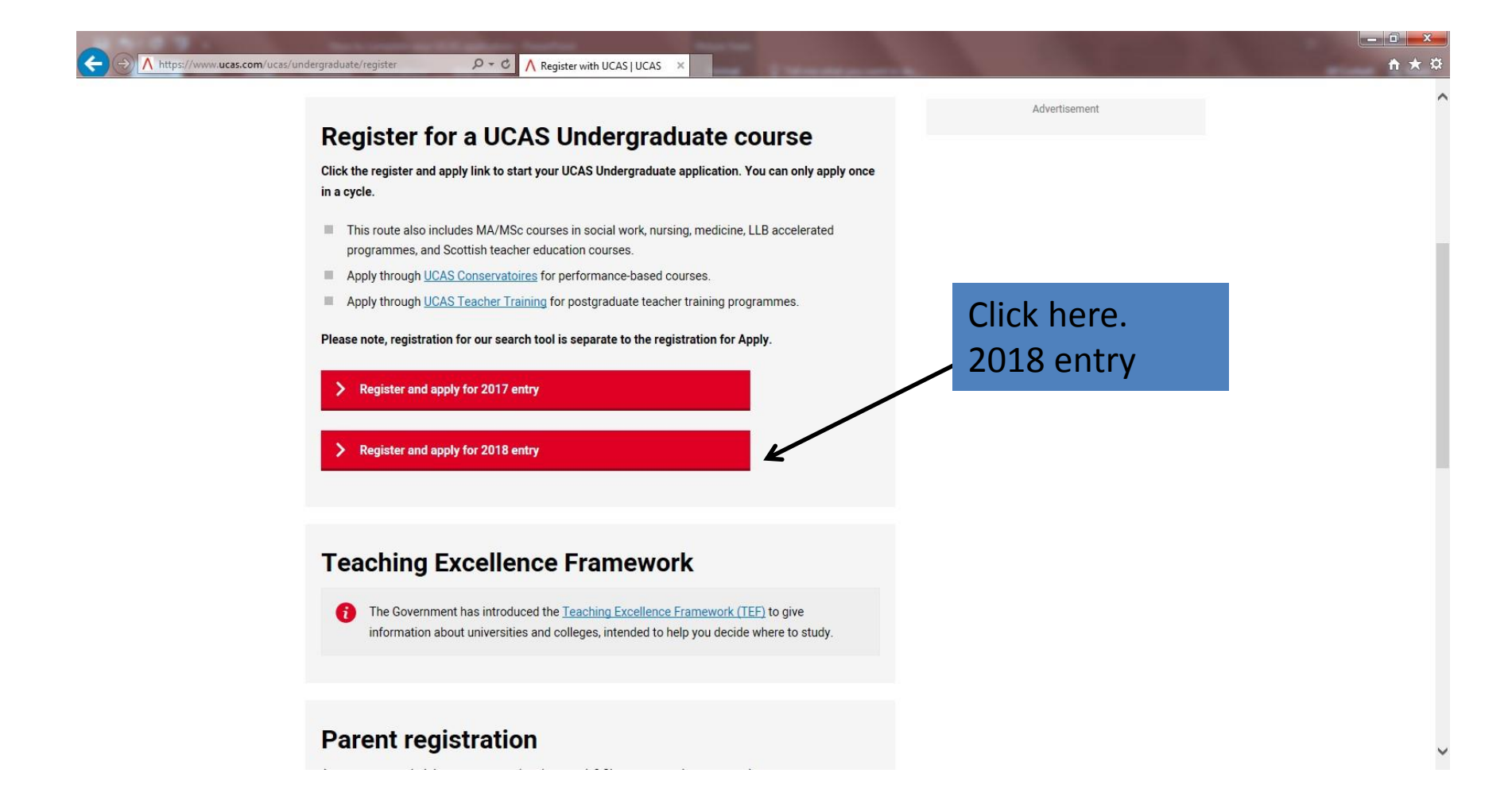

| UCAS             | Contact us   Help   Print pag                                                                                                    |  |  |  |  |
|------------------|----------------------------------------------------------------------------------------------------|--|--|--|--|
| 201              | Register: Welcome                                                                                                    |  |  |  |  |
| What is Apply?   | Home > Register                                                                                                    |  |  |  |  |
| Help             | Progress                                                                                                    |  |  |  |  |
| Options/Opsiynau | Before you can apply you must first register. This is free and will take approximately fifteen minutes.                                                                                                    |  |  |  |  |
| (ey              | You will only need to do this once. If you have already registered but cannot remember your login details,<br>please use the 'Forgotten login?' link on the <u>login screen</u> to access your details.                                                  |  |  |  |  |
| P Help           | Registration is a process of entering your personal details, for example, name, date of birth, address.                                                                                                    |  |  |  |  |
|                  | If you are applying through a school, college, careers centre or any other organisation, you will be asked to use the <u>buzzword</u> provided by them, so please have this information to hand.                                                         |  |  |  |  |
|                  | If you are not applying through a school, college, careers centre or any other organisation, you can apply<br>as an individual.                                                                                                    |  |  |  |  |
|                  | Once you have completed the registration, a username will be automatically generated. You will be<br>asked to create a password of your choosing. Please make a note of these retails as you will need<br>them to log back in to your application later. |  |  |  |  |
|                  | Use our website to find more general information about applying.                                                                                                    |  |  |  |  |
|                  | Help text is available throughout each section.                                                                                                    |  |  |  |  |
|                  | previous next                                                                                                    |  |  |  |  |

About us | Terms & conditions | Privacy statement

Copyright © UCAS

### Step 5 If you don't tick the box you cannot progress Amended 16 March 2011 Compulsory fields are marked with an asterisk (\*). Please tick the box if you accept the ? terms and conditions\* previous next

| UCAS             |                                                               |                                              | Contact us   <u>Help</u>   Print page |
|------------------|---------------------------------------------------------------|----------------------------------------------|---------------------------------------|
| Lapply           | Register: Initial deta                                        | ils                                          |                                       |
| What is Apply?   | Home > Register                                               |                                              |                                       |
| Help             |                                                               |                                              | Progress                              |
| Options/Opsiynau | Compulsory fields are mark                                    | ed with an asterisk (*).                     |                                       |
| Кеу              | Title*                                                        | Mr 💙 ?                                       | Vou must uso vour                     |
| ? Help           | Legal sex*                                                    | Male V ?                                     | official name, even if                |
|                  | Please enter your name as i<br>certificate or driving licence | t is stated on official documents, such as y | this is not the name<br>your response |
|                  | First/given name(s)*                                          | Fred                                         | college. Use full                     |
|                  | Surname/family name*                                          | Sample                                       | names eg Matthew                      |
|                  | Date of birth*                                                | 26 ♥ May ♥ 1997 ♥                            | not Matt.                             |
|                  |                                                               | previous next                                |                                       |

| UCAS             |                                   |               |      | C | Contact us   <u>Help</u>   Print page |
|------------------|-----------------------------------|---------------|------|---|---------------------------------------|
| Zapply -         | Register: Postal address          | s             |      |   |                                       |
| What is Apply?   | Home > Register                   |               | <br> |   |                                       |
| Help             |                                   |               |      |   | Progress                              |
| Options/Opsiynau | Where is your postal address?*    |               |      |   |                                       |
| Key              | UK                                | • ?           |      |   |                                       |
| ? Help           | Non UK/International              | 0 ?           |      |   |                                       |
|                  | British Forces Post Office (BFPO) | 0 ?           |      |   |                                       |
|                  |                                   | previous next |      |   |                                       |

| UCAS             |                                                          | Contact us   <u>Help</u>   Print page |
|------------------|----------------------------------------------------------|---------------------------------------|
| -apply           | Register: Your postcode                                  |                                       |
| What is Apply?   | Home > Register                                          |                                       |
| Help             |                                                          | Progress                              |
| Options/Opsiynau | Please enter your house number and postcode and click or | n 'next'.                             |
| Key              | Compulsory fields are marked with an asterisk (*).       |                                       |
| ? Help           | House number or name (if known) 168 × ?                  |                                       |
|                  | Postcode* WA10 4NW ?                                     |                                       |
|                  | previous next                                            |                                       |

| UCAS<br>2 apply  | Register: Confirm                                         | address                                                           | Contact us   <u>Help</u>   Print p |
|------------------|-----------------------------------------------------------|-------------------------------------------------------------------|------------------------------------|
| What is Apply?   | Home > Register                                           |                                                                   |                                    |
| Help             |                                                           |                                                                   | Progress                           |
| Options/Opsiynau | You can amend the first li<br>or 'previous' to search for | ne of the address if necessary. Click 'ne<br>a different address. | ext' once the address is correct   |
| ey               | Compulsory fields are ma                                  | rked with an asterisk (*).                                        |                                    |
| Yey Help         | Postal address*                                           | 168 Gladstone Street                                              | ?                                  |
|                  |                                                           |                                                                   |                                    |
|                  |                                                           |                                                                   |                                    |
|                  |                                                           | ST. HELENS                                                        |                                    |
|                  | Postcode*                                                 | WA10 4NW                                                          |                                    |
|                  |                                                           |                                                                   |                                    |

| UCAS             |                             |                                    | Contact us   Help   Print page |
|------------------|-----------------------------|------------------------------------|--------------------------------|
| 201              | Register: Personal d        | etails                             |                                |
| What is Apply?   | Home > Register             |                                    |                                |
| Help             |                             |                                    | Progress                       |
| Options/Opsiynau | Compulsory fields are marke | ed with an asterisk (*).           |                                |
| Key              | Postal address*             | 168 Gladstone Street<br>ST. HELENS | Use an email                   |
| ? Help           |                             | change address ?                   | address you can                |
|                  | Home telephone number       | 01744 669885 ?                     | vou all have                   |
|                  | Mobile number               | 077756112559                       | college email                  |
|                  | Email address*              | 08samplef@sthelenslife.net         | 🗌 👩 addresses. If you          |
|                  | Confirm email address*      | 08samplef@sthelenslife.net         | × ? have an                    |
|                  |                             |                                    | unsuitable                     |
|                  |                             |                                    | address make a                 |
|                  |                             |                                    | new one                        |

We will keep in touch with you by email and/or post with updates on how your application is progressing (for example, this will include decisions from universities and colleges and Track updates), and with useful advice to support you as you prepare for university or college life (such as our newsletters). If you have provided a mobile telephone number, we may use this to send you text alerts to remind you of important dates.

### If you do not secure a place at your chosen university or college

If you find yourself unplaced, we may also send you course information from universities and colleges within the UCAS scheme that you may not have applied to but who have relevant vacancies available for you to consider.

If you would prefer not to receive these updates simply un-tick this box.

### Telling you about other products and services

To help fund UCAS' services and to keep application fees as low as possible, UCAS Media is our wholly owned subsidiary which works with a number of carefully selected organisations to facilitate promotional campaigns relevant to student life and beyond, that we think may be of interest to you. For example, these include things such as:

- careers information and placement opportunities from graduate employers who wish to send through UCAS Media selected promotional mailings
- student discounts and promotions from e.g. travel, banking, insurance, high street fashion and accommodation providers
- information from other education providers outside of the UCAS scheme these can include information about A level retakes or part time courses
- information from professional associations aligned to certain courses or careers
- health and service information these may include things like flu vaccinations.

You can choose how you would like to receive these promotional communicatio any of the channels that you'd prefer us not to use:

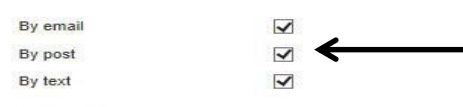

Deselect if you do not want to receive marketing

Don't worry...

... if you change your mind

At any time after your application is submitted you can always change your preferences to receive promotional mailings in the Personal Details section in Track. You can also or out and unsubscribe from any of the email or text communications you receive from UCAS/UCAS Media. All our postal mailings will also include a reminder of how to change your preferences in Track. For fore information please take a look at our <u>Data Protection Statement</u> and <u>Terms and Conditions</u>.

...we won't share your details

If you choose to receive the above information, please be assured that we will not disclose or share your personal data with other companies for promotional mailing/purposes. We comply strictly with all relevant legal requirements and regulations on data protection and privacy. All communications will be produced by, and sent from, or on behalf of, UCAS or UCAS Media Ltd.

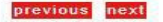

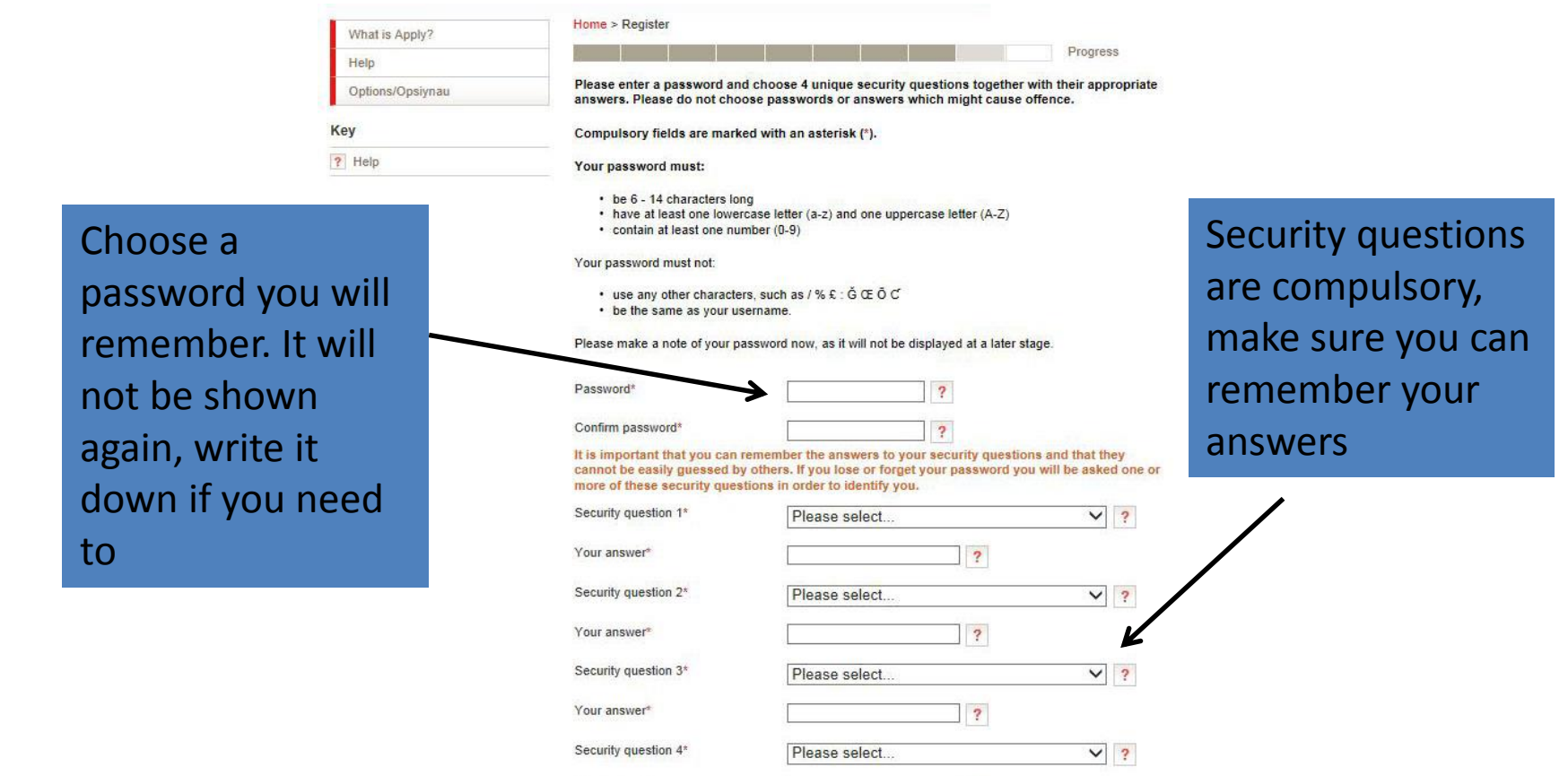

Your answer\*

previous next

?

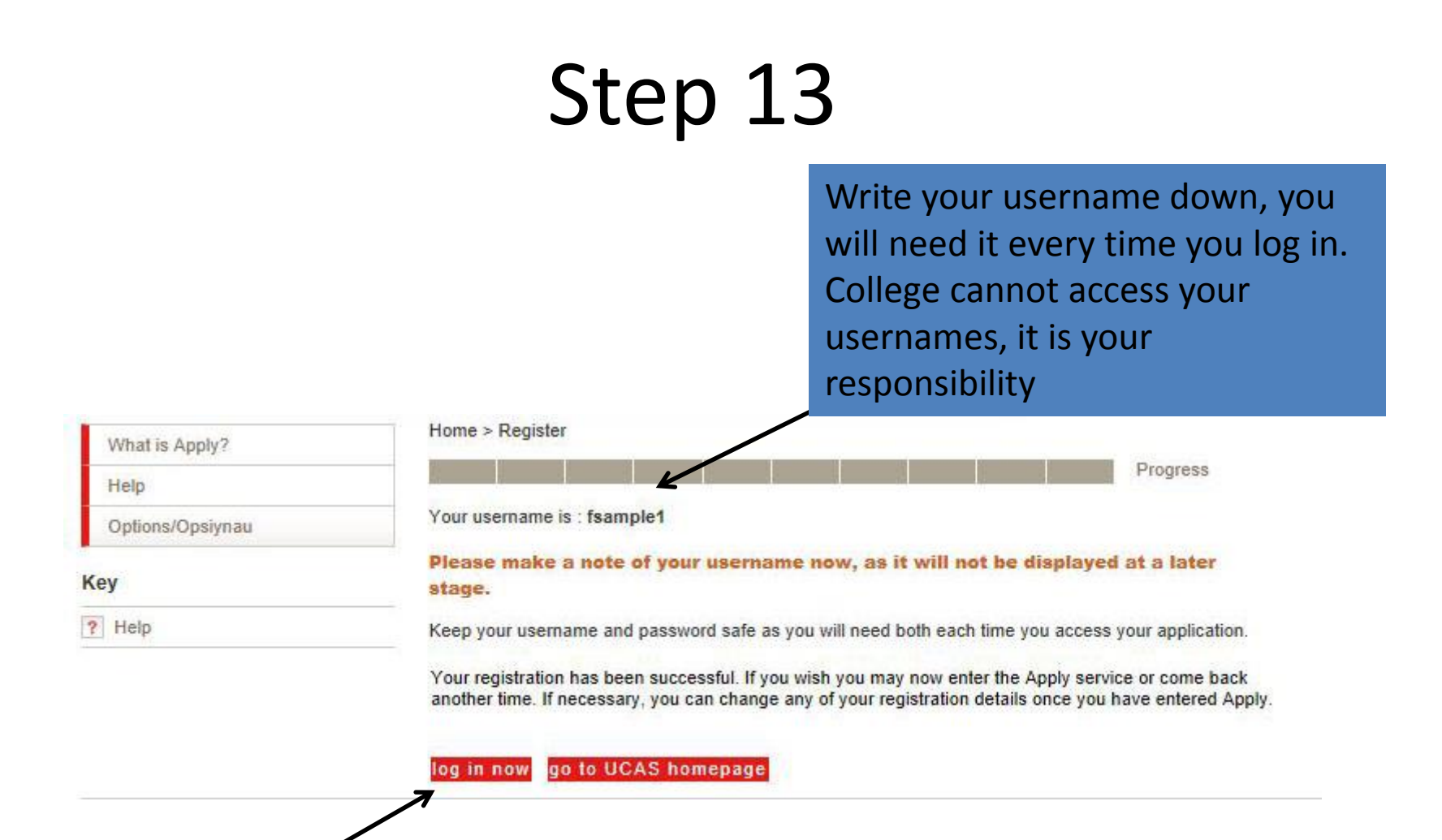

| What is Apply?           | Initial UCAS questions         |      |
|--------------------------|--------------------------------|------|
| Help<br>Options/Opsiynau | How are you applying?*         |      |
| Key                      | Through a careers organisation | 0 ?  |
|                          | Through another organisation   | 0 ?  |
|                          | As an individual               | 0 ?  |
|                          |                                | next |

| What is Apply?   | Initial UCAS questions                                                                                                    |
|------------------|----------------------------------------------------------------------------------------------------|
| Help             |                                                                                                    |
| Options/Opsiynau | You need to enter your buzzword on this page. If you do not know the buzzword, your tutor or careers adviser will give this to you. You will only need to enter your buzzword at this stage and then it will no longer be needed.                                                                                                    |
| Key              | (Buzzwords are case sensitive and should be entered exactly as supplied.)                                                                                                    |
| ? Help           | Buzzword* Cowley18 ?                                                                                                    |
|                  | Your buzzword should have been given to you by your tutor or careers adviser. It is very important as it helps us establish which organisation you are applying from. It also allows your referee to attach your reference and to send your application to us once all parts of the application, including the reference, are complete. |
|                  | previous next                                                                                                    |

| What is Apply?   | Initial UCAS questions                                                                                                    |               |
|------------------|----------------------------------------------------------------------------------------------------|---------------|
| Help             | Maria and a start of the start of the start |               |
| Options/Opsiynau | You are registering through                                                                                                    |               |
| Кеу              | Cowley International Colleg<br>Hard Lane                                                                                                    | e             |
| ? Help           | St Helens<br>Merseyside                                                                                                    |               |
|                  | Is this correct?*                                                                                                    | Yes No        |
|                  |                                                                                                    | previous next |

### **Application Form**

You have now successfully registered with UCAS, make sure you have given a copy of your username and password to your tutor.

### **Next Step**

Start to complete the 6 areas of the application listed on the left.

All questions with a red asterisks are compulsory.

### **My Application**

| completed. Click |                  |                                                                                                    |                         |
|------------------|------------------|----------------------------------------------------------------------------------------------------|-------------------------|
| on Personal      | UC∕\S            | Contact us   E                                                                                                    | <u>elp</u>   Print page |
| Details          | 2 apply          | <log of="" td="" velcome<=""><td>ut</td></log>                                                                                                    | ut                      |
|                  | Welcome          | Welcome                                                                                                    |                         |
|                  | Personal details | Walcome Fred                                                                                                    |                         |
|                  | Choices          |                                                                                                    |                         |
|                  | Education        | Your Personal ID is: 113-300-7108.                                                                                                    |                         |
|                  | Employment       | Please make a note of this number and keep it handy. You will need to quote this number<br>Customer Contact Centre.                                                              | if you call our         |
|                  | Statement        | Need guidance? Watch the video advice below [Hide video]                                                                                                    |                         |
|                  | View all details |                                                                                                    |                         |
|                  | Pay/Send         | Using Apply 2015                                                                                                    |                         |
|                  | Help             |                                                                                                    |                         |
|                  | Options/Opsiynau | A Dout                                                                                                    |                         |
|                  | Кеу              | Apply 2015                                                                                                    |                         |
|                  | Completed        |                                                                                                    |                         |
|                  | In progress      | UCAS                                                                                                    |                         |
|                  | Not started      | (Unable to view videos here? You can watch them at <u>www.ucas.com/tv</u> instead)                                                                                               |                         |
|                  | ? Help           | ① Verify your email address<br>Your email address needs to be verified as valid before you send your application to us.<br><u>Please click here to verify your email address</u> |                         |
|                  |                  | Before starting your application, please read through the relevant information below regarding.                                                                                  |                         |

Sactions to be

- completing your application
- applicants applying through a school, college or organisation applicants applying as an individual
- · deadlines for submitting your application.

### **Personal Details**

on neceno

|                                    | WA10 4NW                                           |          |   |
|------------------------------------|----------------------------------------------------|----------|---|
|                                    | change my address ?                                |          |   |
| Is your permanent home in the UK?* | Yes   No  ?                                        |          |   |
| Home address                       | (if different from postal address)                 |          |   |
|                                    | add/edit home address ?                            |          |   |
| Home telephone number              | 01744 669885                                       |          | ? |
| Mobile number                      | 077756112559                                       |          | ? |
| Email address*                     | 08samplef@sthelenslife.net                         |          | ? |
| Confirm email address*             | 08samplef@sthelenslife.net                         |          | ? |
| Date of birth*                     | 26 V May V 1997 V ?                                |          |   |
| Country of birth*                  | United Kingdom                                     | see list | ? |
| Date of first entry to UK          | (if not born in the UK*)<br>Day ✔ Month ✔ Year ✔ ? |          |   |
| Nationality*                       | UK national                                        | see list | ? |
| Dual nationality                   |                                                    | see list | ? |
| Area of permanent residence*       | St.Helens                                          | see list | ? |
| Residential category*              | UK Citizen - England                               | see list | ? |

### If a field has a 'see list' button you must select your answer from the list. Do not type answers.

### Reference numbers

HALL AND AND AND AND AND AND AND

If you do not have any of the following reference numbers, please leave the boxes blank. -

-

| Undue Learner Number (ULN)                                          | ? |
|---------------------------------------------------------------------|---|
| Test of English as a Foreign Language<br>(TOEFL) Number             | ? |
| International English Language<br>Testing System (IELTS) TRF Number | ? |

### **Personal Details**

|                                                                                                    |                                                                                                    | Select                                                                       | fee code 02              |
|----------------------------------------------------------------------------------------------------|----------------------------------------------------------------------------------------------------|------------------------------------------------------------------------------|--------------------------|
| Student support<br>Fee code* 02 UK, Chl, Iol                                                                                  | A or EU student finance services 🗸 ?                                                                                                    |                                                                              |                          |
| Student support arrangements                                                                                                  | (This field is only available if you select fee co<br>EU student finance services')                                                                           | de '02 UK, Chl, IoM or                                                       |                          |
|                                                                                                    | St.Helens                                                                                                    | see list 7                                                                   | Select the local         |
| Please answer the following questio<br>EEA.The universities and colleges the<br>fees you may be charged and any se            | ns about whether you and your family may have li<br>at you are applying to need this information to ma<br>cholarships, bursaries and financial support that m | ved within the EU or<br>ake a decision about the<br>nay be available to you. | authority you live<br>in |
| Have you ever lived or worked in the<br>EU (excluding the UK), European<br>Economic Area (EEA) or Switzerland                 | No <b>&gt;</b> ?                                                                                                    |                                                                              |                          |
| Do you have a parent, step parent,<br>spouse or civil partner who is an EU<br>(excluding the UK), EEA or Swiss<br>national? * | No Y                                                                                                    |                                                                              |                          |
| Criminal convictions                                                                                                    |                                                                                                    |                                                                              |                          |
| Criminal convictions                                                                                                    | Please read the help text. You should tick the relevant criminal conviction that is not spent.                                                                | box only if you have a                                                       |                          |
| the second concernance of the                                                                                                 |                                                                                                    |                                                                              |                          |

### **Personal Details**

|                                                                                                    | By post<br>By text                                                                                                    |                                                                                                    | Select how you wish to be contacted                                                                                                    |
|----------------------------------------------------------------------------------------------------|----------------------------------------------------------------------------------------------------|----------------------------------------------------------------------------------------------------|----------------------------------------------------------------------------------------------------|
|                                                                                                    | Don't worry<br>if you change your mind<br>At any time after your applic<br>mailings in the Personal De<br>or text communications you<br>reminder of how to change<br><u>Protection Statement</u> and <u>T</u><br>we won't share your detail<br>If you choose to receive the<br>personal data with other cor<br>requirements and regulation<br>from, or on behalf of, UCAS | cation is submitted you can always change y<br>tails section in Track. You can also opt out a<br>receive from UCAS/UCAS Media. All our po<br>your preferences in Track. For more informa<br>erms and Conditions<br>Is<br>above information, please be assured that v<br>mpanies for promotional mailing purposes. V<br>ns on data protection and privacy. All commu<br>or UCAS Media Ltd. | our preferences to receive promotional<br>nd unsubscribe from any of the email<br>stal mailings will also include a<br>tion please take a look at our <u>Data</u><br>we will not disclose or share your<br>le comply strictly with all relevant legal<br>nications will be produced by, and sent |
|                                                                                                    | Nominated access<br>You can choose to nominat<br>and the universities if you a<br>Full name of nominee<br>Relationship to you<br>Disability/special nee                                                                                                    | e someone, eg parent/guardian/adviser, who<br>re unavailable.                                                                                                    | can discuss your application with us                                                                                                    |
| You must tick this box at<br>the end of each section.<br>Then click on Additional<br>Information on the left o<br>the screen | Universities and colleges we mation you give he                                                                                                    | elcome students with disabilities, and will try<br>re will help them do this.           No         disability           Please give details of any speci                                                                                                    | to meet your needs wherever a stable.                                                                                                    |
|                                                                                                    |                                                                                                    | save cancel                                                                                                    |                                                                                                    |

# Additional Information – this information is not seen by college or universities

Equality monitoring

Universities and colleges have a legal obligation to make sure applicants are not discriminated against or disadvantaged. This information will not influence any decision in respect of your application and will only be shared with the universities and colleges after you have secured a place or at the end of the application cycle.

| Ethnic origin*                                                                | Please select                                                                                                   | ?           |
|-------------------------------------------------------------------------------|----------------------------------------------------------------------------------------------------|-------------|
|                                                                               | White                                                                                                    |             |
| The next three questions are optional. If                                     | Gypsy, Traveller or Irish Traveller                                                                             | nswer them. |
| Your answers will be treated in the strict                                    | Black - Caribbean<br>Black - African                                                                            |             |
| What is your religion or belief?                                              | Black - Other background<br>Asian - Indian                                                                      |             |
| What is your sexual orientation?                                              | Asian - Pakistani<br>Asian - Bangladeshi                                                                        |             |
| Is your gender identity different to the sex you were assumed to be at birth? | Asian - Chinese<br>Asian - Other background<br>Mixed - White & Black Caribbean<br>Mixed - White & Black African |             |
| National identity*                                                            | Mixed - White & Asian<br>Mixed - Other background                                                               |             |
| Dual national identity                                                        | Arab<br>Other Ethnic Background<br>I Prefer not to Say                                                          |             |

### **Additional Information**

Equality monitoring

Universities and colleges have a legal obligation to make sure applicants are not discriminated against or disadvantaged. This information will not influence any decision in respect of your application and will only be shared with the universities and colleges after you have secured a place or at the end of the application cycle.

Ethnic origin\*

I Prefer not to Say 💙 ?

The next three questions are optional. If you have any concerns you do not have to answer them.

Your answers will be treated in the strictest confidence.

| What is your religion or belief?                                              | No religion or belief 💙 ?                    |  |
|-------------------------------------------------------------------------------|----------------------------------------------|--|
| What is your sexual orientation?                                              | Please select                                |  |
| Is your gender identity different to the sex you were assumed to be at birth? | Gay man<br>Gay woman/lesbian<br>Heterosexual |  |
| National identity*                                                            | Other<br>I prefer not to say ?               |  |
| Dual national identity                                                        | Please select V                              |  |

### **Additional Information**

Equality monitoring

Universities and colleges have a legal obligation to make sure applicants are not discriminated against or disadvantaged. This information will not influence any decision in respect of your application and will only be shared with the universities and colleges after you have secured a place or at the end of the application cycle.

Ethnic origin\*

I Prefer not to Say 🗸 🗸

?

The next three questions are optional. If you have any concerns you do not have to answer them.

Your answers will be treated in the strictest confidence.

| What is your religion or belief?                                                 | No religion or belief 🗸 ? |                                      |
|----------------------------------------------------------------------------------|---------------------------|--------------------------------------|
| What is your sexual orientation?                                                 | I prefer not to say 💙 ?   |                                      |
| Is your gender identity different to the<br>sex you were assumed to be at birth? | No V ?                    | You must select a national identity. |
| National identity*                                                               | English V ?               | ,                                    |
| Dual national identity                                                           | Please select             |                                      |

### **Additional Information**

Activities in preparation for higher education: 1

| For example: summer schools, Satu<br>booster courses. If you have not take                  | rday university, campus days, summer academies, taster courses and<br>en any such course, please leave these sections blank.                                                                                                    |                             |
|---------------------------------------------------------------------------------------------|----------------------------------------------------------------------------------------------------|-----------------------------|
| Start date                                                                                  | Month Vear V?                                                                                                    |                             |
| Duration (days)                                                                             | Day 🗸 💡                                                                                                    |                             |
| School year                                                                                 | Please select Y                                                                                                    |                             |
| Location                                                                                    | see list ?                                                                                                    |                             |
| Sponsor                                                                                     | Please select V                                                                                                    |                             |
| Activities in preparation for h                                                             | nigher education: 2                                                                                                    |                             |
| Start date                                                                                  | Month Vear V?                                                                                                    |                             |
| Duration (days)                                                                             | Day 🗸 💡                                                                                                    |                             |
| School year                                                                                 | Please select Y ?                                                                                                    | so solost an answer         |
| Location                                                                                    | see list ?                                                                                                    | ise select all allswel      |
| Sponsor                                                                                     | Please select  ?                                                                                                    |                             |
| Have you been in care?                                                                      | No Y                                                                                                    |                             |
| Duration in care                                                                            | If you have answered 'Ves' to the question above, please indicate the total length of time you have been in care*.                                                                                                    |                             |
| Parental education                                                                          | Do any of your parents, step-parents or guardians have any higher<br>education qualifications, such as a degree, diploma or certificate of<br>higher education?                                                                                                    |                             |
| Occupational background*                                                                    | If you are under 21, please give the job title of your parent, step-parent<br>or guardian who earns the most. If she or he is retired or unemployed,<br>give their most recent job title. If you are 21 or over, please give your<br>own job title. Click find' and enter the job title.<br>Queen's Counsel | Select the occupation which |
| I would like correspondence from<br>Welsh universities, colleges and<br>UCAS to be in Welsh | Yes No ?                                                                                                    | parent/step parent in your  |
| $\longrightarrow$                                                                           | section completed                                                                                                    | home who earns the most     |
|                                                                                             | save cancel                                                                                                    | money. This does not affect |
|                                                                                             |                                                                                                    | your application to student |

finance

### Choices

Do not complete choices yet. You must only enter your 5 choices once you have firmly decided on your chosen universities and course. This section can be completed later.

|                        | 5                                                                                                    | <log out<="" th=""><th></th></log>                                                                               |          |  |
|------------------------|----------------------------------------------------------------------------------------------------|----------------------------------------------------------------------------------------------------|----------|--|
| арру                   |                                                                                                    | Welcome > Education                                                                                              |          |  |
| vveicome               | ाट्या                                                                                                    |                                                                                                    |          |  |
| Personal details       |                                                                                                    | Compulsory fields are marked with an asterisk (*).                                                               |          |  |
| Additional information | Image: A state of the state of the state           | Click on the 'add new school/college/centre' to add the centres you have attended. Enter deta                    | ails of  |  |
| Student finance        | <ul> <li>Image: A second second s</li></ul> | qualifications that you have achieved or are in the process of achieving at that school/college                  | e/centre |  |
| Choices                |                                                                                                    | Circk on section completed and save when you have ministred.                                                     |          |  |
| Education              |                                                                                                    | Need guidance? Watch the video advice below [Hide video].                                                        |          |  |
| Employment             |                                                                                                    | and the second second second second second second second second second second second second second second second |          |  |
| Statement              |                                                                                                    | How-to guides                                                                                                    |          |  |
| View all details       |                                                                                                    |                                                                                                    |          |  |
| Pay/Send               |                                                                                                    | Fill in your one officen details                                                                                 |          |  |
| Help                   |                                                                                                    | Fill in your entreality in details                                                                               |          |  |
| Options/Opsivnau       |                                                                                                    |                                                                                                    |          |  |
|                        | -                                                                                                    | UCAS                                                                                                    |          |  |
| Key                    |                                                                                                    | (Unable to view videos here? You can watch them at www.ucas.com/ty instead)                                      |          |  |
| Completed              |                                                                                                    | You say add up to 40 aphaeta/aplicage/apptag                                                                     |          |  |
| In progress            |                                                                                                    | rou can aud up to to schools/coneges/centres.                                                                    |          |  |
| Not started            |                                                                                                    |                                                                                                    |          |  |
| ? Help                 |                                                                                                    | > add new school/college/centre                                                                                  |          |  |
|                        |                                                                                                    | No schools/colleges/centres entered.                                                                             |          |  |
|                        |                                                                                                    | Please state the highest level of<br>qualification you expect to have before<br>you start your course*           | ∨ ?      |  |
|                        |                                                                                                    | section completed                                                                                                |          |  |
|                        |                                                                                                    | save                                                                                                    |          |  |

Welcome > Education > Where have you studied?

If you came from another school enter it here. You will need to add Cowley as a second school

| Welcome                       |   | Welcome > Education > Where ha    | ve jou statiou:          | a second             | SCHOOL      |
|-------------------------------|---|-----------------------------------|--------------------------|----------------------|-------------|
| Personal details              |   | Compulsory fields are marked u    | with an astariak (*)     | /                    | W           |
| Additional information        | 1 | Before leaving this page click 's | ave' to avoid losing any | of your information. |             |
| Student finance               | 1 |                                   | -                        |                      |             |
| Choices                       | Ξ | School/college/centre name*       | Cowley Internat          | ional College        | find ?      |
| Education                     |   | Exam centre number                | 34529                    | 2                    |             |
| Employment                    |   | When did you start *              | Contembor M              | 2000 14              |             |
| Statement                     |   | riter dia job statt               | September V              | 2000 🗸 🕴             |             |
| View all details              |   | and finish?*                      | July 🗸                   | 2015 🗸 📍             | Enter the   |
| Pay/Send                      |   | Attendance*                       | ●full-time ○part-i       | time Osandwich 💡     | dates that  |
| Help                          |   | <b>B</b> (1)                      |                          |                      |             |
| Options/Opsiynau              |   | qualifications at this centre?*   | Yes                      | ▶ ?                  | finished/   |
| Key                           |   |                                   | save cancel              |                      | will finish |
| <ul> <li>Completed</li> </ul> |   |                                   |                          |                      |             |
| ··· In progress               |   |                                   |                          |                      |             |
| Not started                   |   |                                   |                          |                      |             |
| ? Help                        |   |                                   |                          |                      |             |

Welcome > Education

4

1

Compulsory fields are marked with an asterisk (\*).

We need to know any qualifications you have taken or are currently taking. When you have entered all

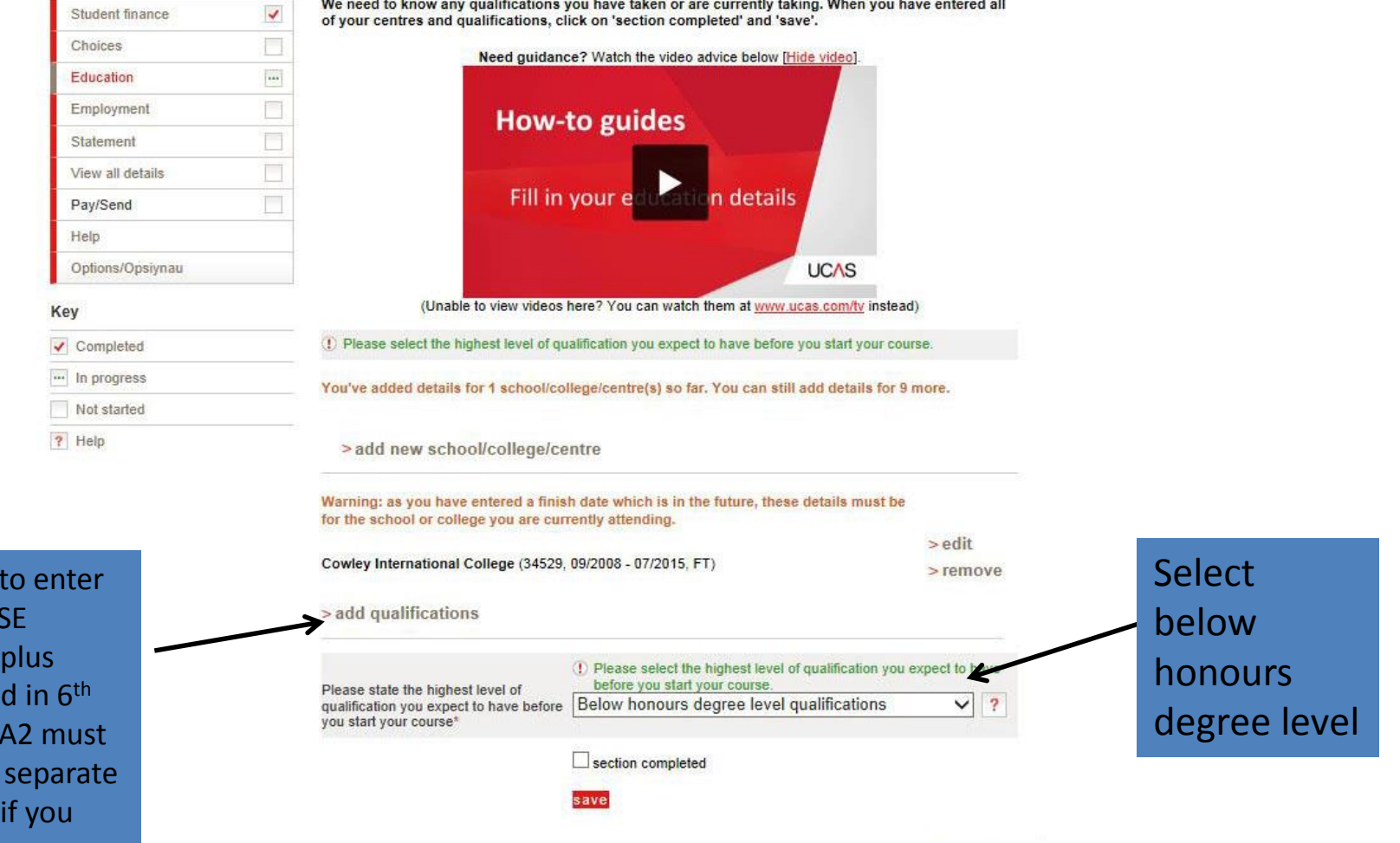

You will need to enter all Level 2/GCSE qualifications plus subject studied in 6<sup>th</sup> Form. AS and A2 must be entered as separate qualifications if you have taken AS exams

Welcome Personal details

Additional information

### Education 11-16

| Welcome                |   | Welcome > Education > Choose qualification                                                          |                           |
|------------------------|---|----------------------------------------------------------------------------------------------------|---------------------------|
| Personal details       |   |                                                                                                    |                           |
| Additional information |   | Please search for the qualification title, eg 'A level' and not the subject, eg 'cr                 | nemistry".                |
| Student finance        | 1 | Overseas qualifications will be listed alphabetically under the name of the cou                     | untry they were taken in. |
| Choices                |   | a la Brandanata                                                                                     |                           |
| Education              |   | Search: e.g. Baccalaureate                                                                          |                           |
| Employment             |   | Or select from the popular qualifications listed below                                              |                           |
| Statement              |   | Describe and Kestings                                                                               | Choose                    |
| View all details       |   | Popular qualifications                                                                              | qualification you         |
| Pay/Send               |   | BTEC Certificate (QCF)<br>BTEC Diploma (QCF)                                                        | want to enter             |
| Help                   |   | BTEC First Certificate<br>BTEC First Diploma                                                        | want to critci            |
| Options/Opsiynau       |   | BTEC National Diploma in Children's Care, Learning and Development<br>BTEC Subsidiary Diploma (QCF) |                           |
| Кеу                    |   | GCE Advanced Level<br>GCE Advanced Subsidiary (first award 2001)<br>GCSE                            |                           |
| Completed              | - | GCSE Short Course<br>International Baccalaureate - Creativity Action Service                        |                           |
| In progress            |   | International Baccalaureate - Extended Essay                                                        |                           |
| Not started            |   | International Baccalaureate Diploma                                                                 |                           |

? Help

### Education 11-16

### GCSE

Please enter details below, using the 'other' boxes only where the applicable option cannot be found in the lists provided.

Do not enter your Short Course GCSEs here – go back to the list and select 'GCSE Short Course'. As well as your GCSEs you must also enter any not yet completed qualifications essential to your application.

Grades are available on your results statements. A list of Exam boards is on the Common Drive in 'sixthform' folder

| Subject*               | English                   | ∨ ? |  |  |
|------------------------|---------------------------|-----|--|--|
| $\longrightarrow$      | (other)                   |     |  |  |
| Qualification date*    | August V 2013 V ?         |     |  |  |
| Awarding organisation* | Edexcel V (other) ?       |     |  |  |
| Grade*                 | A* (other)                | ?   |  |  |
| > back to summary      |                           |     |  |  |
|                        | save save and add similar |     |  |  |
|                        |                           |     |  |  |

BTEC Certificate (QCF)

Make sure you have chosen the correct Btec title for the course. A guide is on common in the sixthform folder

| Subject*                                                            | IT ~<br>(other)                                                     | ?                                          |
|---------------------------------------------------------------------|---------------------------------------------------------------------|--------------------------------------------|
| Qualification date*<br>Awarding organisation <sup>*</sup><br>Level* | August     2013     ?       Edexcel     (other)     ?       2     > | Select Level 2                             |
| Grade*                                                              | (other) ?                                                           | qualification                              |
| Module / unit 1<br>Unit title                                       | ?                                                                   | Select Level 3<br>for 6 <sup>th</sup> Form |
| Qualification date                                                  | Month V Year V ?                                                    | qualification                              |
| QCF Credit value                                                    | ?                                                                   |                                            |
| Level                                                               | ?                                                                   |                                            |
| Grade                                                               | ?                                                                   |                                            |
| add another module                                                  |                                                                     |                                            |
| > back to summary                                                   | eaus and add similar                                                |                                            |

Please enter details below, using the 'other' boxes only where the applicable option cannot be found in the lists provided.

### Education 16-19

UCAS

application

Education

the lists provided.

Qualification date\*

Module / unit 1

Qualification date

add another module

>back to summary

QCF Credit va

Awarding organisation\*

Subject\*

Level\*

Grade\*

Unit title

Level

Grade

Welcome > Education > Enter BTEC Subsidiary Diploma (QCF)

Please enter details below, using the 'other' boxes only where the

(other)

August

Edexcel

(other)

Pending

Month

3

Creative Media Producti

∨ 2015 ∨ ?

V (other)

V (other)

✓ Year ✓ ?

?

?

?

save save and add similar

?

BTEC Subsidiary Diploma (QCF)

Contact us | Help | Print page

<Log out

BTEC's are

?

~

?

?

2 year

courses

| 2<br>apply                | 5                                                                                                    | Education                       | <log ou<="" th=""><th>ıt</th><th>2<br/>apply</th><th>5</th></log>        | ıt           | 2<br>apply             | 5   |
|---------------------------|----------------------------------------------------------------------------------------------------|---------------------------------|--------------------------------------------------------------------------|--------------|------------------------|-----|
|                           |                                                                                                    | Welcome > Education > Ente      | r GCE Advanced Subsidiary (first award 2001)                             |              | Welcome                |     |
| Welcome                   |                                                                                                    |                                 |                                                                          |              | Personal details       | -   |
| Personal details          | <ul> <li>Image: A start of the start of the start of</li></ul> | GCE Advanced Subsi              | diary (first award 2001)                                                 |              | Additional information | ~   |
| Additional information    | ~                                                                                                    |                                 |                                                                          |              | Student finance        | ~   |
| Student finance           |                                                                                                    | the lists provided.             | using the other boxes only where the applicable option cannot            | be found in  | Choices                |     |
| Choices                   |                                                                                                    | For AS subjects please ente     | when you plan to 'certificate' your AS. If you are in any doubt about t  | his vou      | Education              |     |
| Education                 |                                                                                                    | should check with your scho     | ol or college, or whoever is helping you with your application. Or you o | can contact  | Employment             |     |
| Employment                |                                                                                                    | unit details for AS levels is o | ptional.                                                                 | is. Entening | Statement              |     |
| Statement                 |                                                                                                    | Subject*                        | Sociology                                                                | ✓ ?          | View all details       |     |
| View all details          |                                                                                                    |                                 | (other)                                                                  |              | Pay/Send               |     |
| Pay/Send                  |                                                                                                    |                                 |                                                                          |              | Help                   |     |
| Help                      |                                                                                                    | Qualification date*             | August 💙 2014 💙 ?                                                        |              | Options/Opsiynau       |     |
| Options/Opsiynau          |                                                                                                    | Awarding organisation*          | AQA V (other) ?                                                          |              | Key                    |     |
| Kov                       |                                                                                                    | 20.000                          |                                                                          | -            | Completed              |     |
| Completed                 |                                                                                                    | Grade*                          | Pending (other)                                                          | ?            | ··· In progress        |     |
| Completed                 |                                                                                                    |                                 | A                                                                        |              | Not started            |     |
| In progress               |                                                                                                    | Module / unit 1                 |                                                                          |              | ? Help                 |     |
| Results sho<br>entered at | ould<br>pen                                                                                                    | be<br>nding.                    | Please select (other)                                                    | ✓ ?          | You do no<br>need to   | ot  |
| You can ad                | Id AS                                                                                                    | sgrades                         |                                                                          |              | enter                  |     |
| in Septem                 | ber.                                                                                                    | It is not                       | Please select                                                            | ✓ ?          | modules                |     |
| necessary<br>modules u    | to e<br>Inles                                                                                                    | nter<br>s you                   | Please select V (other)                                                  | ?            | unless yo              | u   |
| feel it will              | bene                                                                                                    | efit                            |                                                                          |              | feel it wil            | I   |
| your applie               | catic                                                                                                    | on                              |                                                                          |              | benefit y              | our |

### Statement

You will be given guidance and advice on writing your statement. Guides are available on the Common drive in 'Sixthform'. Do not complete it at this time. Statements should be drafted in a Word document first.